# Aprendiendo a conocer su dispositivo MF70

#### Apariencia

La siguiente figura es sólo para su referencia. El producto original podría ser diferente.

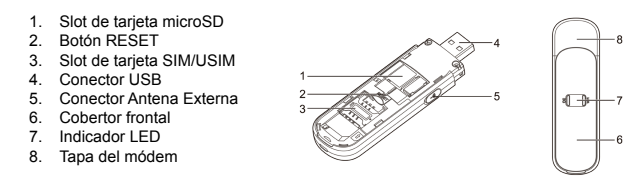

#### NOTAS

#### Indicador LFD

| Indicator | Status             | Description                                 |
|-----------|--------------------|---------------------------------------------|
|           | Rojo sólido        | Encendido y no registrado.                  |
| 3G        | Verde sólido       | Registrado en red 2G.                       |
|           | Verde intermitente | Conectado a 2G y datos siendo transferidos. |
|           | Azul sólido        | Registrado en red 3G.                       |
|           | Azul intermitente  | Conectado a 3G y datos siendo transferidos. |
|           | Azul intermitente  | Wi-Fi está Activo.                          |
| Wi-Fi     | Azul sólido        | WPS está Activo.                            |
|           | LED apagado        | Wi-Fi está Apagado.                         |

- Ingrese la contraseña (en caso de reguerirlo), y
  - cliente/usuario se conectará a su dispositivo correctamente.

| Tarnas de red                                                     | Elegir una red inala                                        |
|-------------------------------------------------------------------|-------------------------------------------------------------|
| 🔹 Actualizar Natura da matem                                      | High dk en culture elemente<br>en el Alexan sons diterre ná |
| Configurar una red<br>Instantica developas a<br>de aficha pequeña | ( ) for a constant                                          |
| Terces relacionadas                                               | Ná credek za<br>Decembro                                    |
| ju telematio salementes<br>Individuosi                            |                                                             |
| 🗙 Carbier el orden de las<br>redes preferidos                     |                                                             |
| Contex contexastin.<br>Anatisala                                  |                                                             |
|                                                                   |                                                             |
|                                                                   |                                                             |
|                                                                   |                                                             |
|                                                                   |                                                             |
|                                                                   |                                                             |

#### NOTA:

presione Conectar

onexión de red inalámbrica

Confirme la clave de red:

Una contraseña podría ser requerida para la conexión Wi-Fi. Por favor abra el cobertor frontal y verifique su dispositivo para encontrar la información de conexión por defecto.

Conectar Cancelar

# Mobile Hotspot ZTE MF70 Módem uFi (USB+Wi-Fi)

# Guía Rápida de Usuario

- D D es una marca de SD Card Association. El logo
- Por favor use la antena externa original si es necesario.

- 1. Proporcione energía a su dispositivo conectándolo a su PC o usando otro tipo de accesorio
- . Utilice la aplicación Wi-Fi de su PC para buscar las redes inalámbricas disponibles.

NOTA: Por favor configure el cliente para obtener una dirección IP automáticamente (referirse al capítulo "Configurando su PC") y después el cliente/usuario tomará una dirección IP como "192.168.0.100".

Seleccione el SSID de su dispositivo y después presione "Conectar".

Elegir una red inalámbrica

Centia configuration

Naga-dic en cualquier elemento de la siguiente latar

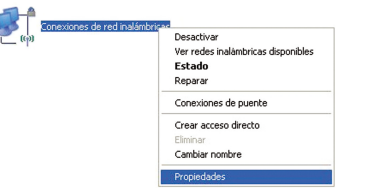

# Vía Wi-Fi

La red 'LEI X00000' requiere una clave de red (también llamada clave WEP o clave WPA). Una clave de red ayuda a prevenir que intrusos desconocidos se conecten a esta red. Gave de red:

1. Conecte el conector USB del módem en el puerto USB de la computadora y asegúrese que haya sido

2. El Sistema Operativo detectará y reconocerá el nuevo hardware y finalizará la instalación automáticamente

NOTA: Si el sistema no realiza la instalación automáticamente, usted puede correr el programa de instalación

3. La página de configuración WebGUI se abrirá automáticamente, y después sus usuarios/clientes Wi-Fi y su

ZTE CORPORATION

Código Postal: 518057

Vía Conector USB

No. 55 Hi-tech Road South, ShenZhen, P.R.China

manualmente desde Mi PC > MOVISTAR Hotspot.

PC estarán conectadas a su dispositivo exitosamente.

Conectando su Dispositivo

insertado correctamente.

#### Escenario de Conexión

Su dispositivo soporta múltiples clientes para navegar en Internet al mismo tiempo. La siguiente figura es solo para su referencia.

CONSEJO: Con otros accesorios como adaptadores de energía o adaptadores para automóvil, usted podrá dar energía a su dispositivo MF70 y usarlo en cualquier momento y lugar.

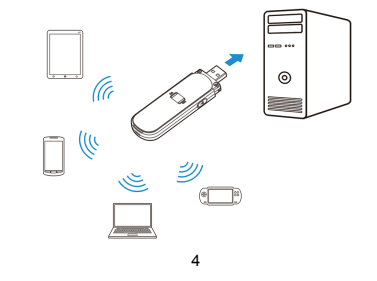

# Instalando su Dispositivo

1. Abra el cobertor frontal.

### NOTA

No abra el cobertor frontal abruptamente para evitar que éste sufra algún daño.

2. Inserte la tarieta SIM/USIM y la tarieta de memoria microSD (en caso de disponer de una).

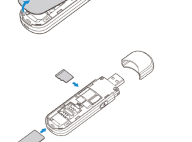

#### 3. Cierre el cobertor frontal

Por favor espere un momento, y después el

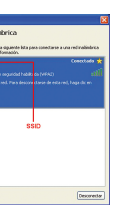

# Accediendo a Internet

Después de estar conectado correctamente a su dispositivo MF70, usted puede acceder a Internet en modo Manual o Automático. El modo por defecto es Automático.

| Modo       | Operaciones                                                                                                    |
|------------|----------------------------------------------------------------------------------------------------|
| Automático | Su dispositivo se conectará a Internet automáticamente, y sus clientes pueden navegar por<br>Internet directamente.                                                              |
| Manual     | Inicie sesión en la página de configuración WebGUI y seleccione Configuración > Ajustes 3G > Selección de Red -> Modo de Conexión WAN > Manual, presione Conectar o Desconectar. |

NOTA: Si usted desea modificar los parámetros de su dispositivo, por favor inicie sesión en la página de configuración WebGUI visitando la dirección http://192.168.0.1 o http://m.home. La contraseña por defecto es admin

# Configurando su PC

Siga los siguientes pasos y figuras (basado en Windows XP) para configurar la IP para su conexión inalámbrica

 Dé clic derecho sobre Mis Sitios de Red. y después seleccione Propiedades.

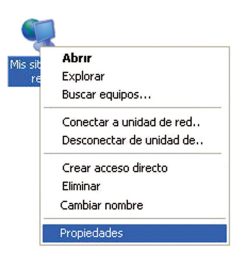

Dé clic derecho sobre Conexiones de red inalámbricas, y después seleccione Propiedades

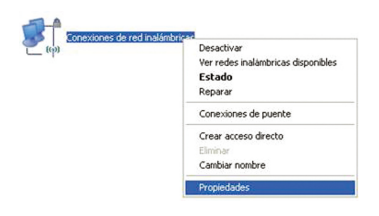

3. Seleccione Protocolo Internet (TCP/IP). v después presione el botón Propiedades.

| 🕹 Propiedades de Conexión de área local 🛛 🔹 🛛                                               |
|---------------------------------------------------------------------------------------------|
| General Autenticación Avanzadas                                                             |
| Conectar usando:                                                                            |
| Mitheros AR5007UG Wireless Network                                                          |
| Configurar                                                                                  |
| Esta conexión utiliza los siguientes elementos:                                             |
| BL Clerite para redes Microsoft     BL Compactir impressors y archivos para redes Microsoft |
| Programador de paquetes GoS                                                                 |
| Protocolo Internet (TCP/IP)                                                                 |
| Instaler Desinstaler Propiedades                                                            |
| Permite a su equipo tener acceso a los recursos de una red Microsoft.                       |
|                                                                                             |
| Mostrar icono en el área de notificación al conectarse                                      |
| Aceptar Cancelar                                                                            |

4. Seleccione Obtener una dirección IP automáticamente v Obtener la dirección del servidor DNS automáticamente, y después presione Aceptar para finalizar la configuración.

| eneral Configuración alternativa                                                                                 |                                                                                                    |
|----------------------------------------------------------------------------------------------------|----------------------------------------------------------------------------------------------------|
| fuede hacer que la configuración I<br>ed es compatible con este recurso,<br>on el administrador de la red cuál e | P se asigne autométicamente si s<br>De lo contratio, necesita consult<br>es la configuración IP apropiada. |
| Obtener una dirección IP auto                                                                                    | máticamente                                                                                                |
| O Usar la siguiente dirección IP:                                                                                |                                                                                                    |
| Dirección IP:                                                                                                    |                                                                                                    |
| Márcara de subred:                                                                                               |                                                                                                    |
| Puerta de enlace predeterminada                                                                                  |                                                                                                    |
| <ul> <li>Obtener la disección del servid</li> <li>Usar las siguientes direccioner</li> </ul>                     | lor DNS automáticamente<br>s de servidor DNS:                                                              |
| Servidor DNS preferido:                                                                                          |                                                                                                    |
| Servidor DNS alternativo:                                                                                        |                                                                                                    |
|                                                                                                    | Opciones avanza                                                                                            |
|                                                                                                    |                                                                                                    |

## Portal Movistar

Portal para clientes de Internet Móvil para realizar recargas de saldo, compra de paquetes y el uso de sitios de interés Movistar con navegación gratuita para el cliente.

|                                | Bienvenido a Movistar Novistar                                                                                                    | Berkenn (normalise, konnen)<br>minimum akunitar<br>Anne gener geris behannstelle Montes Alberahls signi baser Mart Karl                                                                                                    | Información general de la línea                                              |
|--------------------------------|----------------------------------------------------------------------------------------------------|----------------------------------------------------------------------------------------------------|------------------------------------------------------------------------------|
|                                | Tu lina no dispone de saldo gara nosegar o ha paquete BAN ha finalizado.                                                                                                    | Anno 1921 anno 1929 Anno 1929<br>Scianna Canada Anno 1929 (1920<br>Anno 1929 - Anno 1929 Anno 1929) Anno 1929<br>Anno 1929 Anno 1929 Anno 1929 Anno 1929                                                                                                    |                                                                              |
|                                | E Recarga aquí na línea<br>A bravés de la tarjeta de prédito: Recarsa en Linea                                                                                                    | C By Angele of the Anneal State of the State of the State | Paquetes de contrato disponibles<br>para cliente.                            |
| Para continuar dar <i>clic</i> | 14) vielo Tronis Rich Bronz,<br>- Branz Afrikan<br>- Branz Afrikan<br>- Branz Afrikan<br>- Branz Afrikan<br>- Branz Afrikan<br>- Branz Afrikan<br>Dege for foregan is Afrikan energies antis antis | Contraction     Contraction     Contracti      | Tipos de recarga: En línea,<br>Tarjetas de crédito o a través de<br>tu banco |
| "aquí" 🗾                       | Bara continue da de 📷                                                                                                    | Anala de character Banace     Terraria     Terraria     Terraria     Terraria     Terraria     Terraria     Terraria     Terraria     Terraria                                                                                                    | Links de interés Movistar.                                                   |

## Recarga de saldo

Se pueden realizar recargas electrónicas a la línea de Internet Móvil, para lo cual, mantenga siempre a mano el número de línea de su Internet Móvil Movistar.

Su número de Internet Móvil Movistar está en formato (xx) xxxx-xxx v usted lo puede encontrar en su cuenta o mediante el envío gratis desde el menú SMS de la Interfaz WebGUI, mediante un SMS al número 600 con la palabra "CEL". Inmediatamente recibirá un SMS con su número de línea.

| Nuevo mensaje  |                    | Emr | Curder Car | - Sar    |
|----------------|--------------------|-----|------------|----------|
| Dispositivo    | Número de Teléfono | 930 |            | 0799.019 |
| Tarjeta SIM    | Contanido          | ord |            | 1        |
| Ajustes de SMS |                    |     |            |          |
|                |                    |     |            |          |

|                                 | Co             | ntactos        | SMS                        | Configuración |
|---------------------------------|----------------|----------------|----------------------------|---------------|
| Nuevo mensale                   | Información de | Mensaje        |                            |               |
|                                 | Número de      | -900           |                            |               |
| <ul> <li>Dispositivo</li> </ul> | record         | Common and im- | and second as its literate |               |
| Bandeja de entrada              | Contractor     | novistar es 06 | 1954412 A MARA             |               |
| Bandeja de salida               | Contenus       |                |                            | 1000 000      |
|                                 |                |                |                            | 2//50/(1/0)   |
| Borradores                      |                |                |                            |               |
| <ul> <li>Tarjeta SIM</li> </ul> | Pala           | Reporter       |                            |               |

13

| Pregunta / Problema                                                                                        | Solución sugerida                                                                                                    |
|----------------------------------------------------------------------------------------------------|----------------------------------------------------------------------------------------------------|
| ¿Puedo enviar y recibir mensajes<br>de texto SMS utilizando el<br>módem 3G (HSPA)?                         | <ul> <li>Sí, el envío y la recepción se realizan a través del portal web del<br/>equipo.</li> <li>IMPORTANTE: Los planes pospago de Internet Móvil Movistar<br/>incluyen un paquete de 50 SMS. Los SMS adicionales al paquete<br/>incurren en un cargo. Para obtener más información, vaya a www.<br/>movistar.com.ec opción Internet, link "Planes pospago/prepago".</li> </ul> |
| Al igual que el teléfono celular, ¿<br>mi Internet Móvil Movistar tiene<br>un número? ¿Cómo identificarlo? | <ul> <li>El número de su Internet Móvil Movistar está en formato (xx) xxxx-xxx<br/>y usted lo puede encontrar en su cuenta. Si usted no puede encontrar<br/>el número, envíe un SMS gratis desde el portal web del módem al<br/>número 600 con la palabra "CEL" y recibe de vuelta un SMS con su<br/>número de línea.</li> </ul>                                                 |

| Pregunta / Problema                                                                                                    | Solución sugerida                                                                                                    |
|----------------------------------------------------------------------------------------------------|----------------------------------------------------------------------------------------------------|
| Si no tengo un teléfono celular y<br>requiero hacer preguntas acerca<br>de mi Internet Móvil Movistar ¿<br>Cómo puedo comunicarme con<br>Movistar? | <ul> <li>Usted puede llamar de forma gratuita desde cualquier teléfono fijo al<br/>1800-001-001. A fin de facilitar el servicio, por favor tenga a la mano<br/>el número de su línea de Internet Móvil.</li> </ul>                                                                          |
| No puede establecer conexión<br>USB entre el dispositivo y la PC                                                                                   | <ul> <li>Usted necesita instalar el software. Corra el programa de instalación<br/>desde la ruta Mi PC &gt; MOVISTAR Hotspot.</li> <li>SI el controlador de su dispositivo presenta fallas, por favor reinstale<br/>el software. Usted necesita desinstalar el software primero.</li> </ul> |

12

| Pregunta / Problema                                                           | Solución sugerida                                                                                                    |
|-------------------------------------------------------------------------------|----------------------------------------------------------------------------------------------------|
| No puede establecer la conexión<br>Wi-Fi entre su dispositivo y el<br>cliente | <ul> <li>Asegúrese que la función Wi-Fi esté active. Verifique el indicador Wi-Fi.</li> <li>Actualice la lista de redes y seleccione el correcto SSID.</li> <li>Verifique la dirección IP y asegúrese que su cliente pueda obtener una dirección IP automáticamente en las propiedades del Protocolo de Internet (TCP/IP).</li> <li>Ingrese la contraseña correcta (contraseña de acceso Wi-Fi) al conectarse al dispositivo.</li> </ul> |
| El cliente conectado al<br>dispositivo MF70 no puede<br>acceder a Internet.   | Asegúrese que su tarjeta SIM/USIM esté disponible.     Cambie de ubicación para encontrar un lugar con buena señal.     Verifique los ajustes del modo de Conexión WAN.     Contacte a su Proveedor de Servicio y confirme la configuración del APN.                                                                                                    |

| Solución de Problemas | / Preguntas Frecuentes |
|-----------------------|------------------------|
|-----------------------|------------------------|

| Pregunta / Problema                                                                          | Solución sugerida                                                                                                    |  |
|----------------------------------------------------------------------------------------------|----------------------------------------------------------------------------------------------------|--|
| Qué necesito para utilizar el<br>nternet Móvil Movistar?                                     | <ul> <li>Usted debe tener un módem, un chip Movistar con un paquete de<br/>Internet habilitado y un ordenador con puerto USB y sistema operativo<br/>compatible con el módem.</li> </ul>                                                                                                    |  |
| e instalado el módem en mi<br>computadora, pero no consigo<br>fectuar la conexión. ¿Y ahora? | <ul> <li>Asegúrese de que el módem está conectado al puerto USB de su<br/>computador y que la región en la que se encuentra tiene cobertura<br/>Movistar. Para revisar cobertura visite www.movistar.com.ec, sección<br/>Internet/Cobertura. Si el problema persiste, póngase en contacto con<br/>nuestro servicio al cliente, llamando al número gratuito 1800-001-001<br/>desde cualquier línea fija ó al *001 desde un celular Movistar.</li> </ul> |  |

| Pregunta / Problema                                                                                                    | Solución sugerida                                                                                                    |
|----------------------------------------------------------------------------------------------------|----------------------------------------------------------------------------------------------------|
| Cuando estoy dentro del área<br>de cobertura de Movistar, pero<br>en las zonas sin tecnología 3G<br>ó HSPA+ ¿puedo acceder a<br>Internet? ¿Pago algo más por<br>esto? | <ul> <li>Usted continúa accediendo a Internet, sin embargo, el uso de la<br/>tecnología 2G (GSM / EDGE), ofrece una velocidad inferior a 3G y<br/>HSPA+. No existe cobro de valores adicionales.</li> </ul>                                                                                                    |
| ¿Puedo usar mi chip de Internet<br>Móvil Movistar para hacer<br>Ilamadas de voz?                                                                                      | <ul> <li>Únicamente en los planes Tablet, que se usan en terminales que<br/>soportan voz. Sin embargo, Movistar recomienda el uso de este chip<br/>sólo para el acceso a Internet. Para obtener más detalles sobre el<br/>servicio de voz por separado y sus tarifas, visite www.movistar.com.<br/>ec.</li> </ul> |

14

|     | Pregunta / Problema                                   | Solución sugerida                                                                                                    |
|-----|-------------------------------------------------------|----------------------------------------------------------------------------------------------------|
| Wi- | No puedo visitar la página de<br>configuración WebGUI | <ul> <li>Ingrese la dirección correcta. La dirección por defecto es<br/>http://192.168.0.1 o http://m.home.</li> <li>Sólo utilice un adaptador de red en su PC.</li> <li>No utilice un servidor proxy.</li> </ul>                                                                                                    |
|     | Acerca de la contraseña                               | <ul> <li>Para la contraseña de conexión Wi-Fi, por favor verifique la etiqueta<br/>sobre el dispositivo.</li> <li>La contraseña por defecto de acceso a la página de configuración<br/>WebGUI es admin.</li> <li>Si usted modifica la contraseña y olvidó la nueva contraseña, usted<br/>deberá restablecer el dispositivo a sus valores de fábrica.</li> </ul> |

### Soporte

Para consultas y mayor información sobre el servicio, ingresa a la página www.movistar.com.ec o llama a nuestro Servicio al Cliente al 1800-001-001 desde un teléfono fijo ó al \*001 desde un celular Movistar.

€ 1588

La información contenida en el paquete es sólo para su referencia. Las imágenes son sólo para su referencia. Por favor, verifique el modelo del producto antes de comprarlo.

ZTE se reserva el derecho de cambiar las especificaciones y parámetros de los productos sin previo aviso.